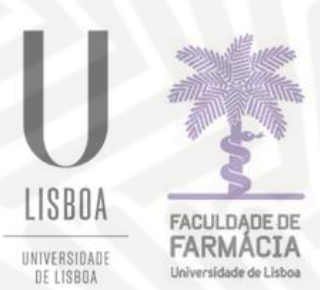

FACULDADE DE FARMÁCIA UNIVERSIDADE DE LISBOA

# Manual de Matrícula e Inscrição Programa de Doutoramento em Ciências Farmacêuticas

Área Académica 17/05/2024

# Índice

| 1. | Ativação da Conta de Estudante da ULisboa | 3 |
|----|-------------------------------------------|---|
| 2. | Acesso à Plataforma                       | 4 |
| 3. | Matrícula                                 | 5 |

## 1. Ativação da Conta de Estudante da ULisboa

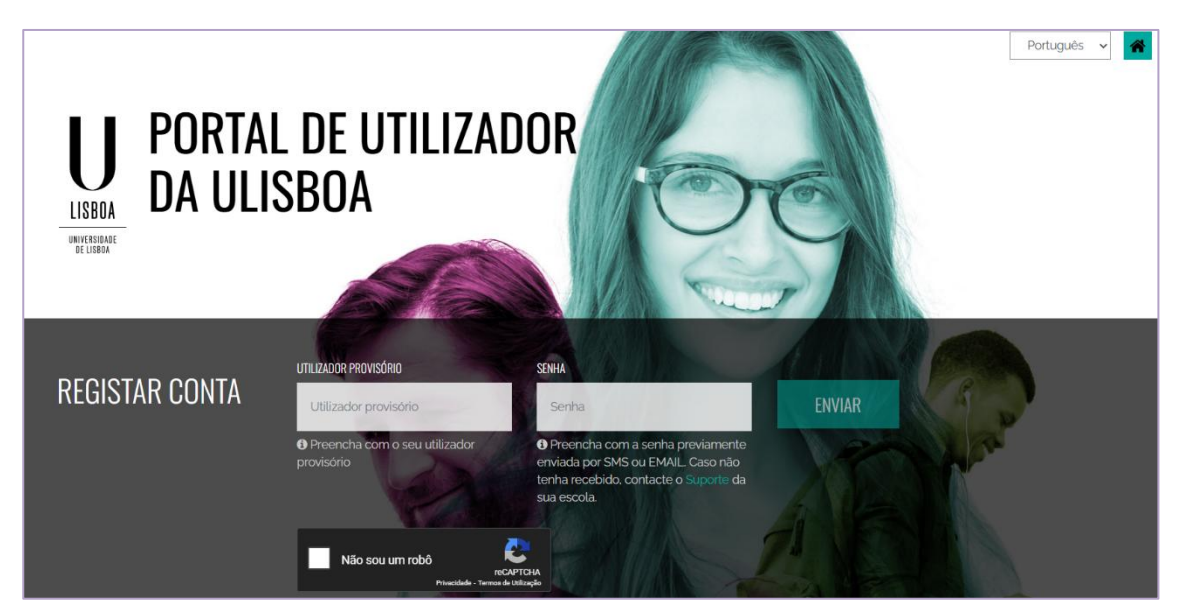

Passo 1: Aceda ao link <a href="https://utilizador.ulisboa.pt/">https://utilizador.ulisboa.pt/</a>;

Passo 2: Insira as credenciais provisórias (*Username* e *Password*) e clique em "Login" para aceder ao menu de registo do utilizador.

Os dados para criação e registo da conta de estudante da Ulisboa (@edu.ulisboa.pt.) que permite o acesso ao Portal Fénix Edu, foram remetidos para os emails dos candidatos admitidos.

Passo 3: Escolha o Username que gostaria das opções disponíveis na lista apresentada. Tenha em mente que não pode alterá-lo novamente e que este será o seu utilizador final.

Passo 4: Escolha a **Password** que gostaria de usar seguindo o conjunto de regras fornecido abaixo:

- 1. Deverá conter pelo menos 6 caracteres, e no máximo 12.
- 2. Deverá conter pelo menos um caracter de 3 das 4 seguintes categorias:
  - a) Um caracter maiúsculo: ( A até Z )
  - b) Um caracter minúsculo: ( a até z )
  - c) Um caracter numérico: (0 até 9)
  - d) Um caracter especial: ( ~ ! @ # \$ % ^ & \* \_ + = ` | ( ) { } { } : ; " ' < > , . ?/)
- 3. Não poderá fazer referência ao username escolhido nem ao seu nome;

Passo 5: Para o processo de registo ficar concluído, clique em "Concluir".

#### **2.** Acesso à Plataforma

Antes de iniciar a sua matrícula, aconselha-se a leitura atenta da informação disponível no <u>Site da FFUL</u>.

Em caso de dúvida, deve contactar o Núcleo de Pós-Graduação através do email: <u>doutoramentos@ff.ulisboa.pt.</u>

Passo 1: Efetuar o login.

| Username     |
|--------------|
| Password     |
|              |
| $\checkmark$ |
|              |

Efetue a autenticação no <u>Portal Fenix Edu</u> com o *utilizador* e a *password* da sua conta de estudante da ULisboa.

Passo 2: O processo de matrícula inicia-se no separador *Aluno > Inscrever > Processo de Inscrição:* 

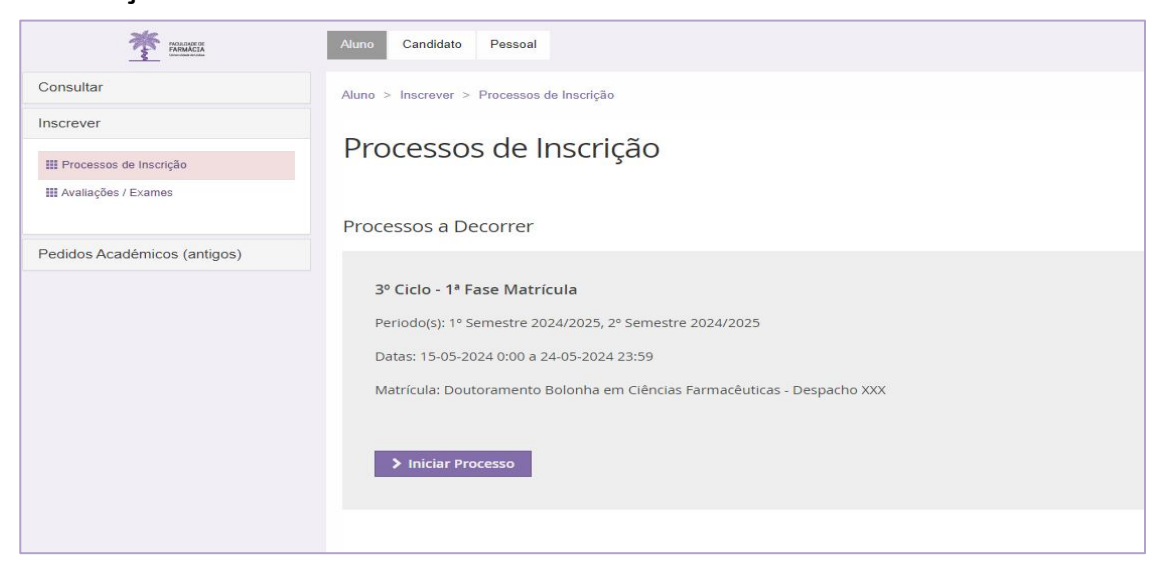

Passo 3: De seguida, clique no botão *Iniciar Processo* e dará início à sua matrícula/inscrição.

### 3.Matrícula

**Passo 1:** Será apresentado um texto introdutório, de Boas-vindas à ULisboa. Recomendamos a leitura atenta deste texto antes de avançar com o processo.

**Passo 2:** Para dar continuidade, deverá verificar a Documentação do Estudante e confirma a Tomada de Conhecimento da Informação.

| Tomada de Conhecimento da Documentação do Estudante<br>3º Ciclo - 1º Fase Matrícula Doutoramento Bolonha em Ciências Farmacêuticas                                                                                                    |  |  |  |  |  |  |
|----------------------------------------------------------------------------------------------------|--|--|--|--|--|--|
| Ketroceder     Passo 2 de 15     > Avançar                                                                                                    |  |  |  |  |  |  |
| Para responder à tomada de conhecimento, por favor seleccione a opção "Formulários" e aceda ao ecrã de "Tomada de Conhecimento". Neste ecrã deverá seguir o link da " <u>Documentação de Estudante</u> " para consulta de toda a documentação e no final deverá seleccionar "Sim" e fechar o ecrã no "x" disponível no canto superior direito. Por fim deverá carregar no botão "Submeter". |  |  |  |  |  |  |
| Processo Estado                                                                                                    |  |  |  |  |  |  |
| Tomada de Conhecimento Documentação do Estudante                                                                                                    |  |  |  |  |  |  |

Clique em *Formulários > Tomada de Conhecimento> Documentação do Estudante* e irá surgir toda a documentação relativa ao estudante no seu percurso académico. Deverá responder à questão colocada e depois fechar o separador (canto superior direito).

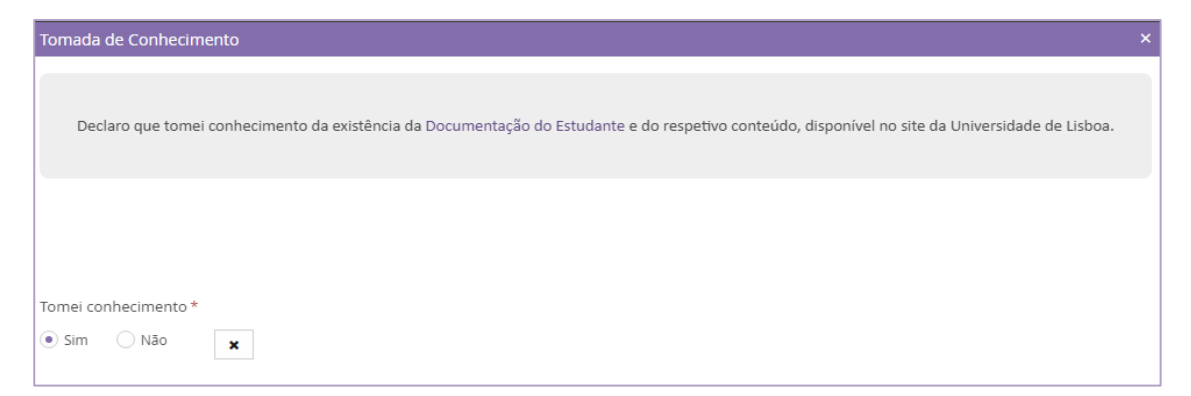

Depois de carregar em *Submeter*, clique em *Avançar* para o passo seguinte.

Passo 3: De seguida, deve inserir os seus dados pessoais com o máximo de informação possível:

- Dados Pessoais;
- Identificação;
- Filiação;
- Contactos;

- País de Conclusão do Ensino Superior;
- Tipo de Bolseiro;

Finda a inserção dos dados, deve clicar em

🗸 Guardar

Passo 4: Na janela seguinte, deverá preencher com toda a informação do agregado familiar. Inclua os dados completos de todos os membros que compõem o agregado. Certifique-se de que todos os detalhes fornecidos estão corretos e atualizados para garantir a precisão dos registos.

| Informação do agregado familiar<br>3º Ciclo - 1ª Fase Matrícula Doutoramento Bolonha em Clências Farmacêuticas |                                                                |   |                                                                |   |  |
|----------------------------------------------------------------------------------------------------|----------------------------------------------------------------|---|----------------------------------------------------------------|---|--|
| Ketroceder         Passo 5 de 16         Xvançar                                                               |                                                                |   |                                                                |   |  |
| O Se as opções não se aplicarem, escolha Outra situação                                                        |                                                                |   |                                                                |   |  |
| Agregado Familiar                                                                                              |                                                                |   |                                                                |   |  |
| Mãe Pai                                                                                                    |                                                                |   |                                                                |   |  |
| Nível de escolaridade da Mãe e do Pai                                                                          | Ensino médio                                                   | ~ | Ensino médio                                                   | ~ |  |
| Situação da Mãe e do Pai face ao trabalho                                                                      | Reformado/a                                                    | ~ | Reformado/a                                                    | ~ |  |
| Profissão da Mãe e do Pai (ou anterior em caso de reforma ou desemprego)                                       | Empregados de escritório, secretários em geral e operadores de | ~ | Empregados de escritório, secretários em geral e operadores de | ~ |  |

Passo 5: Neste campo deverá mencionar a sua qualificação de grau académico anterior. Certifique-se de incluir o nome da instituição de ensino, o curso concluído, a data de conclusão, e a classificação final obtida. Esta informação é essencial para a avaliação correta do seu percurso académico e para a continuidade do processo de candidatura.

Finda a inserção dos dados, deve clicar em *Guardar.* 

Passo 6: De seguida, deve indicar se possuí necessidades educativas especiais.

Passo 7: Indique-nos como teve conhecimento do Programa de Doutoramento e quais os motivos que o levaram a inscrever-se num ciclo de estudos da ULisboa.

| Descoberta da Ulisboa<br>3º Ciclo - 1ª Fase Matrícula Doutoramento Bolonha em Ciências Farmacêuticas  |                                                                                       |
|----------------------------------------------------------------------------------------------------|---------------------------------------------------------------------------------------|
| Ketroceder         Passo 9 de 16         Xançar                                                       |                                                                                       |
| Como tomou contacto com este ciclo de estudos da ULisboa? (Indique até 3 razões)                      | Através da participação em atividades organizadas pela ULisboa                        |
|                                                                                                    | Através de Rankings do Ensino Superior                                                |
|                                                                                                    | Através de familiares e amigos                                                        |
|                                                                                                    | Através de figuras públicas ligadas à ULisboa (docentes, investigadores ou ex-alunos) |
|                                                                                                    | Através do Portal da Universidade                                                     |
|                                                                                                    | Em feiras e certames que divulgam cursos e formações                                  |
|                                                                                                    | Na instituição de ensino que frequentei antes deste ciclo de estudos                  |
|                                                                                                    | Publicidade nos meios de comunicação social                                           |
|                                                                                                    | Redes sociais                                                                         |
|                                                                                                    | Outra forma de contacto                                                               |
| Quais os motivos que o levaram a inscrever-se num ciclo de estudos da ULisboa? (Indique até 3 razões) | As médias estavam ao meu alcance                                                      |
|                                                                                                    | ✓ Oferecia o curso que pretendia frequentar                                           |

Passo 8: Depois, deverá mencionar se já participou em algum programa de mobilidade.

Passo 9: Após o preenchimento de todos os campos do formulário de matrícula, ao carregar em *Avançar* será encaminhado para a inscrição nas unidades curriculares do Programa de Doutoramento.

| Inscrição em Unidades Curriculares<br>3º Ciclo - 1º Fase Matrícula Doutoramento Bolonha em Ciências Farmacéuticas |   |                   |                   |                                             |
|----------------------------------------------------------------------------------------------------|---|-------------------|-------------------|---------------------------------------------|
|                                                                                                    |   |                   |                   |                                             |
|                                                                                                    |   |                   |                   | Períodos                                    |
| Plano Curricular: Despacho XXX                                                                                    |   |                   |                   | 1º Semestre 2024/2025 2º Semestre 2024/2025 |
| -                                                                                                    |   |                   |                   |                                             |
| " 3° Ciclo<br>Créditos para Aprovação: 240.0                                                                      |   |                   | 0,0 + 60,0 = 60,0 |                                             |
| Componente Curricular<br>Créditos para Aprovação: 60.0                                                            |   |                   | 0,0 + 60,0 = 60,0 |                                             |
| ▼ UCs obrigatórias<br>Créditos para Aprovação: 60.0                                                               |   |                   | 0,0 + 60,0 = 60,0 |                                             |
| 94701 - Seminário de Doutoramento I                                                                               | 0 | 1 Ano, 1 Semestre | 24,0              | O Desinscrever                              |
| 94702 - Seminário de Metodología de Investigação I                                                                | 0 | 1 Ano, 1 Semestre | 6.0               | O Desinscrever                              |
| Componente Elaboração da Tese<br>Créditos para Aprovação: 180.0                                                   |   |                   | 0,0 + 0,0 = 0,0   | O Desinscrever                              |
| 94705 - Metodologia de Investigação                                                                               | 0 | 2 Ano, 1 Semestre | 60,0              | O Inscrever                                 |
| 94706 - Metodologia de Investigação                                                                               | 0 | 3 Ano, 1 Semestre | 60.0              | O Inscrever                                 |
| 94707 - Metodologia de Investigação                                                                               | θ | 4 Ano, 1 Semestre | 60,0              | O Inscrever                                 |
| Especialidades<br>Inscrição polos Serviços; Escolha de Unidades: Escolher                                         |   |                   |                   | O Inscrever ①                               |
| A Minimizar tudo                                                                                                  |   |                   |                   |                                             |
| Ketroceder         Passo 11 de 16         Xeançar                                                                 |   |                   |                   |                                             |

Selecione o 1º semestre e escolha as disciplinas do 1º ano/1ºsemestre:

• Seminário de Doutoramento I;

• Seminário de Metodologias de Investigação I.

Confirmadas as inscrições nas disciplinas do 1.º Semestre, selecione o 2.º Semestre e repita o processo:

- Seminário de Doutoramento II;
- Seminário de Metodologias de Investigação II.

Terminado o processo de inscrição, deverá carregar em Avançar.

**Passo 10:** O seu processo de matrícula encontra-se finalizado e neste campo terá a informação do valor das suas propinas.

Nota: Para consultar o valor da sua propina aceda ao menu *Estudante > Consultar > Visualizar Conta*.

Passo 11: Na janela seguinte deverá solicitar a emissão do seu cartão de estudante:

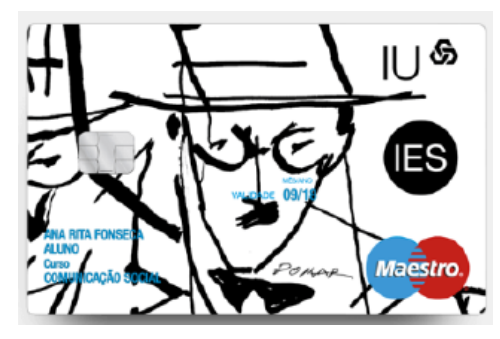

Todos os alunos têm <u>obrigatoriamente</u> de solicitar o cartão de estudante.

Para a produção do cartão será necessário partilhar os seus dados com a Caixa Geral de Depósitos S.A. Por favor, escolha umas das opções abaixo.

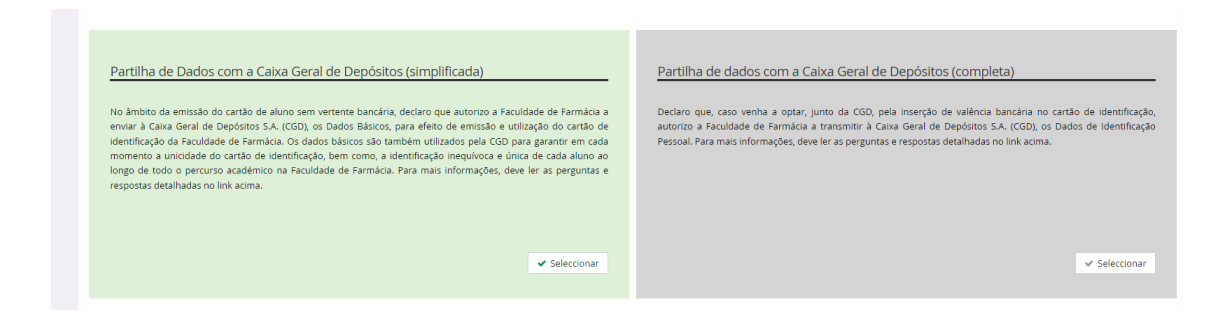

O Cartão de Estudante da FFUL é obrigatório e gratuito. O pedido de emissão é submetido online numa página específica (brevemente disponível) da Caixa Geral de Depósitos e requer a associação de <u>Chave Móvel Digital (CMD)</u>.

A CMD é "um meio de autenticação e assinatura digital certificado pelo Estado português que permite ao utilizador aceder a vários portais públicos ou privados, e assinar documentos digitais, com um único login.

Este mecanismo associa um número de telemóvel ao número de identificação civil para um cidadão português, e o número de passaporte ou título/cartão de residência para um cidadão estrangeiro."

O cartão de identificação de estudante é emitido pelo Banco Caixa Geral de Depósitos de forma totalmente gratuita. Os futuros alunos da FFUL devem solicitar a ativação da CMD com antecedência.

Passo 12: Surgirá um campo onde deverá mencionar se aceita ser contactado(a) para ações de comunicação, divulgação e promoção da Faculdade de Farmácia da Universidade de Lisboa, da sua oferta formativa, e outros eventos em que esta participe.

Deverá clicar no botão *Formulários > Consentimento | Ações de Marketing e Comunicação > Submeter* e clicar em *Avançar*.

| Aluno > Inscrever > Processos de Inscrição                                                                             |           | PT / EN                                                                       |
|----------------------------------------------------------------------------------------------------|-----------|-------------------------------------------------------------------------------|
| Consentimento   Marketing e Comunicação<br>3º Ciclo - 1ª Fase Matrícula Doutoramento Bolonha em Ciências Farmacêuticas |           |                                                                               |
| K Retroceder         Passo 1 de 16         Xvançar                                                                     |           |                                                                               |
| 0                                                                                                    |           |                                                                               |
| Processo                                                                                                    | Estado    |                                                                               |
| Ações de Marketing e Comunicação                                                                                       | Concluído | Formulários 🗸                                                                 |
| K Retroceder         Passo 1 de 16         > Avançar                                                                   |           | Monitorização de Processo<br>Consentimento   Ações de Marketing e Comunicação |

Passo 13: De seguida, deverá efetuar a **Confirmação da Matrícula** para que sejam gerados o comprovativo de inscrição.

Clique em *Formulários*, selecione o ano letivo e a língua.

Depois carregar em *Submeter*, deve de *Avançar* para o passo seguinte.

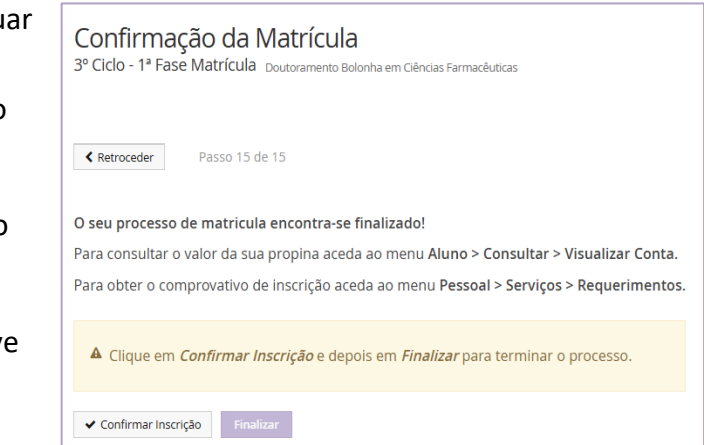